### ながの電子申請サービスによる講師登録申込み方法

長野県教育委員会事務局高校教育課

1 はじめに

講師登録の申込み方法は、ながの電子申請サービスによるオンライン登録、または履歴書を 郵送する従来の方法があります。本マニュアルは、ながの電子申請サービスによるオンライン 登録について、登録前の事前準備、登録方法、登録内容の確認方法、登録内容の修正方法の順 番に説明します。

- 2 電子申請前の準備
  - (1) 電子申請に必要な機器・環境

インターネットに接続できるパソコン、またはスマートフォン

(2) 連絡先メールアドレス

電子申請には連絡先となるメールアドレスが必要となります。連絡先のメールアドレスに は、登録完了時に通知が送付されます。また、高校教育課から直接メールで連絡する場合が あります。

(3) 証明写真のデータ

電子申請では証明写真のアップロードが必要になります。

- ・背景なし、正面を向いた胸から上の証明用写真
- ・帽子・マフラー等の着用は不可
- 撮影から3か月以内のもの
- ・ Jpeg 形式 (jpeg、jpg)、または PNG 形式 (png)
- ・サイズは縦:横=4:3で、2メガバイト以内
- ・ファイル名は任意
- ・上記の条件を満たしていればスマートフォンやデジタルカメラで撮影したものも可

## 3 登録方法

(1) 登録先

ながの電子申請サービス

手続き名 「長野県立高等学校「臨時的任用」・「任期付採用」 職員の申し込み」 https://apply.e-tumo.jp/pref-nagano-u/offer/offerList\_detail?tempSeq=36148 右の QR コードにはリンクが埋め込まれています。 スマートフォン等で QR コードを読み取ると登録サイトに移行します。

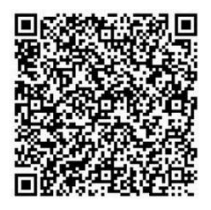

(2) ながの電子申請サービスの利用者登録について

ながの電子申請サービスでは、事前に利用者登録を行う方法と行わない方法があります。 講師登録においては、利用者登録は任意(どちらでも構わない)です。利用者登録をされて いる方は、利用者ログインのページで利用者 ID とパスワードを入力し、ログインしてから 申込みを開始してください。利用者登録をしている場合はいくつかの項目(氏名、住所等) は申請画面であらかじめプリセットされます。なお、このマニュアルでは利用者登録をしな い場合の手続き方法を示します。

### (3) 講師登録の手順

手続きの開始

□手続き名「**長野県立高等学校「臨時的任用」・「任期付採用」職員の申し込み**」に移動 し、「利用者登録せずに申込む方はこちら」をクリック。

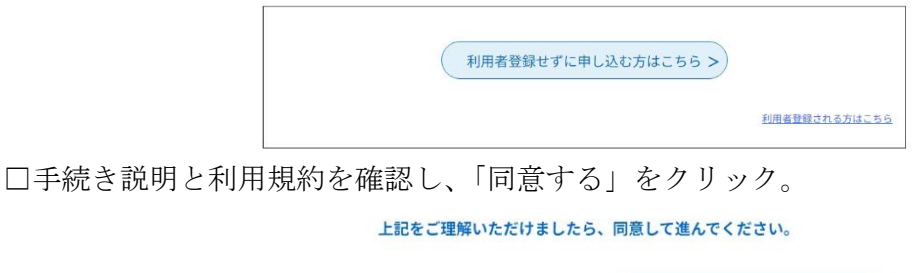

| < | 一覧へ戻る           | 同意する         | >) |
|---|-----------------|--------------|----|
|   | 2863 - 107-0246 | 100000000000 |    |

□利用者 ID 入力で連絡先メールアドレスを入力して「完了する」をクリック。すでに ながの電子申請サービスに同じメールアドレスで利用者 ID 登録済みの場合はエラーと なってしまいます。その場合は、改めて登録済みの利用者 ID でログイン後申込みをし てください。

|           | 利用者ID入力                                                                                                    |
|-----------|----------------------------------------------------------------------------------------------------|
|           | 講師申し込み (試験運用)                                                                                                    |
|           | 連続がとれるメールアドレスを入力してください。<br>入力が完了いたしましたら、アドレスに申込画面のURLを記載したメールを送信します。<br>URLにアクセスし、残りの情報を入力して登録を発うさせてください。<br>また、逆感アール対策を行っている場合には、「Prefenagano@apply.etumo.jpj からのメール受信が可能な設定に変更してください。<br>上記の対策を行ってい。申込属面のURLを記載したメールが選ばされて来ない場合には、別のメールアドレスを使用して申込を行ってください。<br>なお、送信ホウィルアドレスに旅しても聞いたがやしたに対応できません。<br>価徴に、携帯部誌のメールでは、初期投変でURLリンク付きメールを拒否する設定をされている場合がございますので、その場合も同様にメール<br>受信が可能な設定に変更してください。 |
|           | 連絡先メールアドレスを入力してください 必須                                                                                                    |
|           |                                                                                                    |
|           | 連絡先メールアドレス(確認用)を入力してください 必須                                                                                                    |
|           |                                                                                                    |
|           | (< 説明へ戻る 荒了する >                                                                                                    |
| 電子メールで【連絡 | 洛先アドレス確認メール】を受信してください。                                                                                                    |

| 講師申し込み | (試験運用)                                    |  |
|--------|-------------------------------------------|--|
|        | メールを送信しました。                               |  |
|        | 受信したメールに記載されているURLにアクセスして、残りの情報を入力してください。 |  |
|        | 申込画面に進めるのはメールを送信してから24時間以内です。             |  |
|        | この時間を過ぎた場合はメールアドレスの入力からやり直してください。         |  |

□メールを確認し、メッセージに記載された URL にアクセスしてください。

②申込み画面で必要事項を入力してください。

□申込者について □顔写真のアップロード □教科・職種等の希望 □学歴
□職歴 □所持する免許状 □資格・特技等 □刑罰・懲戒歴の有無
□自己 PR □その他

③入力内容の確認・登録の完了

□入力後、「確認へ進む」をクリックし、申込み確認画面で内容を確認(この段階では 登録は完了していないので、注意してください。)

| 確認へ進む | >) |
|-------|----|
|       |    |

□申請内容に誤りがない場合、「申込む」をクリック

| < | 入力へ戻る | 申込む | > |
|---|-------|-----|---|
|   |       |     |   |

□申込み完了画面が表示されるので、「整理番号」及び「パスワード」を控える(整理 番号とパスワードは申込み内容の訂正等に必要になります)。

| Aが完了しました。<br>登録したメールアドレ<br>P込完了通知メールに<br>を理番号とパスワード | スに申込完了通知メールを送信します。<br>は整理番号とパスワードが含まれています。<br>は、登録内容変更の手続き等に必要です。紛失しないようにしてください。 |
|-----------------------------------------------------|----------------------------------------------------------------------------------|
|                                                     | 下記の整理番号 とバスワード を記載したメールを送信しました。                                                  |
|                                                     | メールアドレスが狙っていたり、フィルタ等を設定されている場合、<br>メールが届かない可能性がございます。                            |
| 整理番号                                                |                                                                                  |
| パスワード                                               |                                                                                  |
| 里番号 とパスワー<br>こパスワードは他ノ                              | ーー・                                                                              |

(4)登録内容の確認方法

□ながの電子申請サービスのサイトへアクセス(利用者 ID 登録済みの場合はログイン) https://apply.e-tumo.jp/pref-nagano-u/offer/offerList\_initDisplay

□「申込内容照会」をクリック

| <b>り</b> なが       | の電子申 <mark>請サー</mark> ビス(長野県) |  |
|-------------------|-------------------------------|--|
| <b>221</b> 申請団体選択 | 申請書ダウンロード                     |  |
| ) 手続き申込           | > 申这內容照会 > 戰責署名校証             |  |

□申込みの際に控えた「整理番号」と「パスワ
ード」を入力し、「照会する」をクリック。
(利用者 ID でログインしている場合は、申し込み履歴が表示されます。その場合は該当手続きの「詳細」ボタンをクリック。)

| 「パスワ  | 申込内容照会                                                                              |
|-------|-------------------------------------------------------------------------------------|
| いカ    | 申込照会                                                                                |
| // 0  | 整理番号を入力してください                                                                       |
| 合は、甲  | 1                                                                                   |
| 場合は該  | 中元天了御田、通知メールに記憶された<br>型理番号をご入力ください。                                                 |
| )ク。)  | パスワードを入力してください                                                                      |
| × 0 / | 申込売77面面 通知スールに記載された<br>パスワードをご入力ください。                                               |
|       | 整理者等は半角数学、バスワードは半角美数学(法字:大文字・小文字)で入力して下さい。<br>約時にスペースが入ると正しく診理されて、照合できませんのでご注意ください。 |
| 3 / 5 | ログイン後に申込を行われた方は、ログインしていただくと、整理商号やバスワードを使用せずに居会できます。                                 |

□申込み内容が確認できます。また、ページ下部「PDF ファイルを出力する」でダウンロ ードされた PDF ファイルで履歴書として申込内容が確認できます。

| < | 一覧へ戻る        |             | 再申込する         | >  |
|---|--------------|-------------|---------------|----|
|   | 修正する         | >) (        | 取下げる          | >) |
|   | ※PDFファイルは一度/ | (ソコンに保存してか) | ら開くようにしてください。 |    |

# (5)登録内容の修正方法

申し込み後、以下の方法で申し込み内容の修正が可能です。修正ができない場合は、申込者 の氏名、整理番号および間違いの内容を高校教育課(koko@pref.nagano.lg.jp)までメールで お知らせください。修正可能になりましたら、pref-nagano@s-kantan.com よりメールでお知 らせしますので、「申込内容照会」より以下の修正操作を行ってください。

□ながの電子申請サービスのサイトへアクセス(利用者 ID 登録済みの場合はログイン) https://apply.e-tumo.jp/pref-nagano-u/offer/offerList\_initDisplay

□「申込内容照会」をクリック

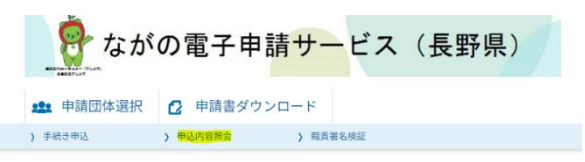

□申込時に控えた「整理番号」と「パスワード」を入力し、「照会する」をクリック。
(利用者 ID でログインしている場合は、申し込み履歴が表示されます。その場合は該当手続きの「詳細」ボタンをクリック。)

|                                                                                           | 申込内容照会                                                                                |
|-------------------------------------------------------------------------------------------|---------------------------------------------------------------------------------------|
| 申込照会                                                                                      |                                                                                       |
| 整理番号を                                                                                     | 入力してください                                                                              |
| <br> <br> <br> <br> <br> <br> <br> <br> <br> <br> <br> <br> <br> <br> <br> <br> <br> <br> | MMメールに記載された<br>わたださい。                                                                 |
| パスワード                                                                                     | を入力してください                                                                             |
| 中込完了画面、<br>パスワードをご                                                                        | MRメールに記載された<br>入力ください。                                                                |
|                                                                                           | 整理番号は半角数字、バスワードは半角英数字 (英字:大文字・小文字) で入力して下さい。<br>前後にスペースが入ると正しく認識されず、照会できませんのでご注意ください。 |
| ログイン                                                                                      | 後に申込を行われた方は、ログインしていただくと、整理番号やパスワードを使用せずに照会できます。                                       |
|                                                                                           | ( 照会する >)                                                                             |

□ページ下部「修正する」をクリックし、登録内容を修正する。

| < | 一覧へ戻る       |           | 再申込する          | > |
|---|-------------|-----------|----------------|---|
|   | 修正する        | >) (      | 取下げる           | , |
|   | ※PDFファイルは一度 | パソコンに保存して | から開くようにしてください。 |   |

### 4 電子申請Q&A

- Q.【連絡先アドレス確認メール】が届かない。
- A. 確認メールが届かない理由は複数考えられます。理由別に対処方法を示します。
  - ・入力したメールアドレスが間違っている。
  - ⇒再度、利用者 I D入力で連絡先メールアドレスを入力してください。
  - ・メールが迷惑メールに振り分けられている。
  - ⇒迷惑メールフォルダを確認してください。
  - ・メールが迷惑メールとして消去された。
  - ⇒「pref-nagano@apply.e-tumo.jp」からのメール受信が可能な設定に変更した後、再度利 用者 I D入力で連絡先メールアドレスを入力してください。このような対処を行っても 確認メールが届かない場合は、使用するメールアドレスを変更するなどの対応が考えら れます。
- Q.申込み確認画面で『使用できない文字が入力されています。』というエラーが表示された。
- A. ながの電子申請サービスでは使用できない旧字体等を入力したと考えられます。常用漢字 で入力いただき、「その他」欄にその旨を入力してください(例:氏名の「吉」は旧字体)。 なお、講師登録作業では入力いただいた常用漢字を使用しますのでご了承ください。
- Q.申込み確認画面でアップロードした写真が確認できない。
- A. 申込み確認画面では写真の確認はできません。確認したい場合、申込み完了後に「申込み 内容照会」よりダウンロードすることが可能です。

Q.間違った内容で申込みしてしまった。

- A. 申込者の氏名、整理番号および間違いの内容を高校教育課(koko@pref.nagano.lg.jp)までメールでお知らせください。修正可能になりましたら、pref-nagano@s-kantan.com より メールでお知らせしますので、「申込内容照会」より修正操作を行ってください。
- Q. 旧姓を使用したい。
- A. 登録は戸籍の姓で申込みください。教員免許状が旧姓で発行されている場合には「その他」 欄に旧姓を入力ください。
- Q. 上記以外の問い合わせをしたい。
- A. 問合せの内容によって問合せ先が異なります。
  - 申込みの手続きに関すること
    - 長野県教育委員会事務局高校教育課
    - $\not\prec \not\nu$ : koko@pref.nagano.lg.jp
    - 電話: 026-235-7430 (受付時間は平日 8:30~17:15 となります。)
  - ながの電子申請サービスの操作方法に関すること ながの電子申請サービスヘルプデスク 電話 0120-464-119 携帯からは 0570-041-001
    - (受付時間は平日 9:00~17:00 となります。)